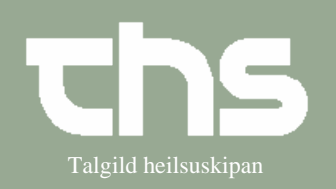

## Ordiner infusioner

| STIG                    | FORKLARING                                                                       | SKÆRMBILLEDE                                                                                                    |
|-------------------------|----------------------------------------------------------------------------------|----------------------------------------------------------------------------------------------------|
| Find patient            | I første kolonne skrives<br>fødedato/p-tal og vælg <i>Søg</i>                    | Find Ryd 010106 Tummas Søg                                                                                                    |
| Ny ordination           | Vælg Medisin og Ny<br>ordination                                                 | Medisin Bookin<br>Ny ordination                                                                                                    |
| Kontakt                 | Vælg den rigtige <i>Kontakt</i> og <i>Enhed</i>                                  | Kontakt: Innleggjan, 01-10-2008, Ortopædkirurgi<br>Enhed:*  G4, seingjadeild                                                                      |
| Navn på væske           | Skriv navnet på væsken eller<br>kun en del af den tryk <i>Enter</i> .            | Søg på 💿 Præparatnavn 🔿 Generisk navn 🔿 Skabelon 🗍<br>Inatrium                                                                                    |
| Medicinskab             | Søgeresultat er i begrænset til medicinskab.                                     | Søgeresultat for: "diaz<br>Søgning begrænset til medicinskab                                                                                      |
| Vis alle                | For at kunne se al medicinen fra apoteket tryk <i>Vis alle</i>                   | Vis alle Antal = 0(1)                                                                                                    |
| Vælg medicin            | Marker det rigtige præparat og<br>tryk <i>OK</i>                                 | ANavnFormStyrkeB05NatriumkloridInf.væsk9 mg/mlB05NatriumkloridInf.væsk9 mg/mlB05Natriumklorid SADinfusion9 glV07Natriumklorid isoinjektion9 mg/ml |
| Administration          | Sørg for at der står den rigtige<br>Administrationsmåde og<br>Administrationsvej | Administrationsmåde Administrationsvej                                                                                                    |
| Mængde eller<br>volumen | Vel den rigtige mængde ml                                                        | Mængde eller volumen<br>1000 ml                                                                                                    |
| Dosering                | Tryk på <i>Dosering</i>                                                          | Dosering                                                                                                    |
| Volumen                 | Skriv Volumen                                                                    | Mængde     Volumen     Koncentration       Ordination <vælg>▼     / 1000     ml     <vælg> ▼</vælg></vælg>                                        |
| Beregn                  | Prikken står default i <i>Ingen</i>                                              | Beregn<br>C Mængde<br>C Volumen<br>C Koncentration<br>C Ingen                                                                                     |

## Huskeseddel

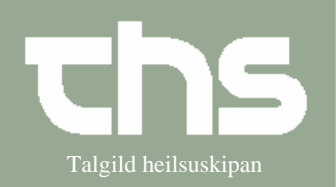

## Ordiner infusioner

| Infusionshastighed        | Vælg Administrationstid <u>eller</u><br>Infusionshastighed.                                                                                     | Administrationstid 6 h 40 min<br>Infusionshastighed 150 ml/h                                                                                                    |
|---------------------------|----------------------------------------------------------------------------------------------------|----------------------------------------------------------------------------------------------------|
| Dosering                  | Tag beslutning om Antal<br>infusioner/døgn                                                                                                    | Antal<br>Dosering 1 Infusioner/døgn<br>1 3 Infusioner/døgn                                                                                                    |
| Tidspunkt                 | Prikken står default i<br>Afdelingens tider. Det er<br>muligt at vælge de andre tider<br>(Periodisk, Egendefineret)<br>Tryk OK                  | <ul> <li>Afdelingens tider</li> <li>Periodisk</li> <li>Egendefineret tider</li> </ul>                                                                           |
| Behandlingstid            | Tag stilling til Start og<br>Behandlingstid for ordination                                                                                      | Start     Behandlingstid for ordination       27-10-2008     1     Dage                                                                                         |
| Klinikerinstruktion       | Skriv Klinikerinstruktion                                                                                                    | Klinikerinstruktion:                                                                                                    |
| Flueben                   | Sæt flueben i Administrer<br>lægemiddel i<br>administrationslisten på enhed<br>således at ordinationen bliver<br>aktiv på Administrationslisten | Særlig diskretion 🔽 Anden ordinatør 🔽 Selvadm. 🔲 Sic!<br>🔽 Administrer lægemiddel i administrationslisten på enhed                                              |
| Administrations<br>ansvar | Tag beslutning om<br>Administrationsansvar                                                                                                    | (Ingen)<br>Delvis Selvadm.<br>Fuld Selvadm.<br>Ingen Selvadm.<br>Selvadm. under supervision<br>Tvang, Beroligende medicin<br>Tvangsbehandling<br>Ingen Selvadm. |
| Signer                    | Tryk Signer                                                                                                    | Signer                                                                                                    |